## APPOINTMENT for MISCELLANEOUS SERVICE APPLICATION

(Power of Attorney, Affidavit, Attestation, various types of Certificates, Life Certificate, Solemnization of Marriage, cancellation of Indian Passport, consequent on acquiring of foreign citizenship, etc)

For Miscellaneous Application Form, please *click here* 

**INDIAN NATIONALS** may please register for appointment with valid **INDIAN PASSPORT NUMBER**.

FOREIGN NATIONALS OF INDIAN ORIGIN may please register for appointment with their VALID OCI CARD Number for Miscellaneous Services as above and NOT with foreign passport Number. If they register with their foreign passport details for any Miscellaneous Service, the system may reject their request.

PRIVATE COMPANIES, which want ATTESTATION ON COMMERCIAL DOCUMENTS, appointment may please be taken in the **name of the <u>COMPANY</u>** and **Passport Number or the Carta d'Identita Card Number** of the official, who visits the Consulates for Commercial Attestation, may be written while taking appointment.

Please visit our website: ww.cgimilan.gov.in. You can see the opening page as under:

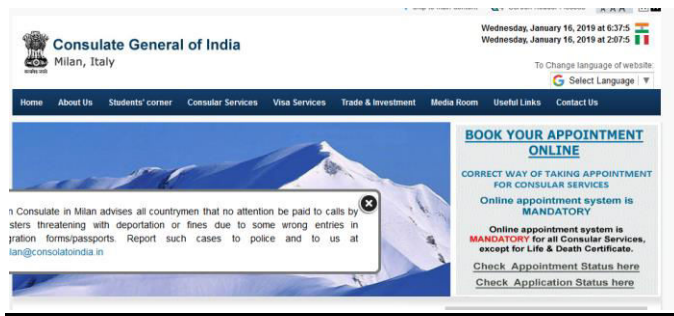

Please Click on the "**BOOK YOUR APPOINTMENT ONLINE**" button. It will you take you to a screen as under :

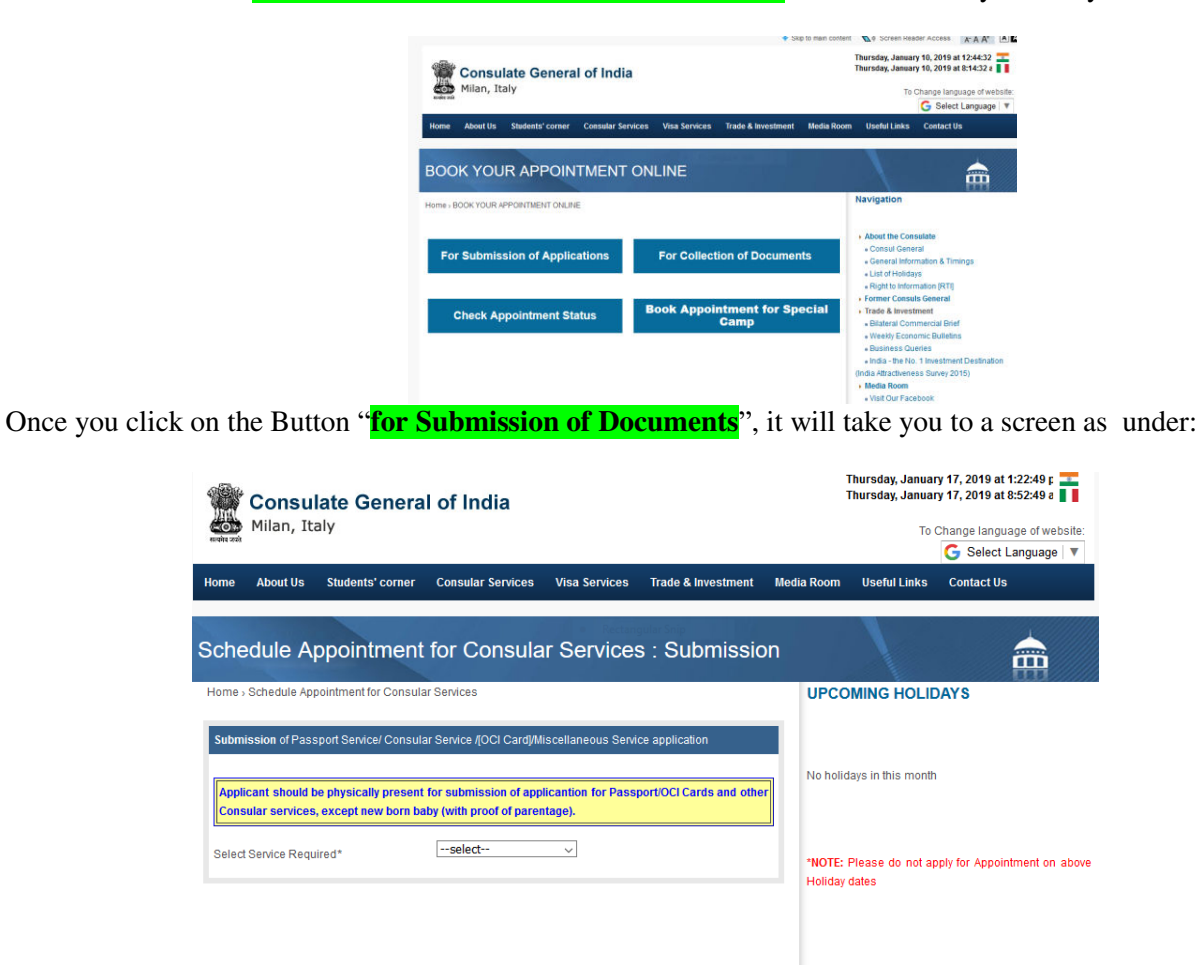

Please select "*Miscellaneous* Service" and the screen will appear as under :

| Consulate General of Inc<br>Milan, Italy | lia                                |            |
|------------------------------------------|------------------------------------|------------|
| eek Appointment for Submission of Ap     | plications (MISCELLANEOUS SERVICE) | Aptt. Home |
| Passport Number *                        | Rectorquier Smp                    |            |

- R\*A -

Please enter your Passport Number (Please note that the system will accept only Indian Passport Numbers and OCI Card Numbers. If you enter your Foreign Passport Number, the system may <u>REJECT</u> your appointment). However, in the case of Commercial attestation by Private companies/Chamber of Commerce & Industry, the passport number of the official, who will visit the Consulate with the documents, can enter their Passport Number). After entering your Passport Number/OCI card number, please click on the "**Search**" button, and the screen will appear as under :

| k Appointment for Submission o                                                                                                    | of Applications (MISCELLANEOUS SERVICE) <u>Aptt. Home</u>                                                                                                    |
|----------------------------------------------------------------------------------------------------|----------------------------------------------------------------------------------------------------|
|                                                                                                    |                                                                                                    |
|                                                                                                    |                                                                                                    |
| Passport Number *                                                                                                    | D7012567                                                                                                    |
|                                                                                                    | Search                                                                                                    |
|                                                                                                    |                                                                                                    |
|                                                                                                    |                                                                                                    |
| If you are seeking appoint                                                                                                    | tment for submission of application then <u>click here</u> for<br>registration.                                                                                                    |
| If you are seeking appoint<br>If you have already applied<br>after a day or two. In case<br>application at the Consu<br>Whatsapp message to +36              | tment for submission of application then <u>click here</u> for<br>registration.<br>d then your application is under process. Please check<br>it is more than 45 days since you submitted your OCI<br>ulate General of India in Milan, please send an SMS or<br>9- 2290884067 with applicant's Italian passport number<br>and date of birth.                                             |
| If you are seeking appoin<br>If you have already applie<br>after a day or two. In case<br>application at the Consu<br>Whatsapp message to +39<br>For passpol | tment for submission of application then <u>click here</u> for<br>registration.<br>d then your application is under process. Please check<br>it is more than 45 days since you submitted your OCI<br>Jate General of India in Milan, please send an SMS or<br>9- 3290884057 with applicant's Italian passport number<br>and date of birth.<br>rt services please contact the consulate. |
| If you are seeking appoin<br>If you have already applie<br>after a day or two. In case<br>application at the Consu<br>Whatsapp message to +39<br>For passpor | tment for submission of application then <u>click here</u> for<br>registration.<br>d then your application is under process. Please check<br>it is more than 45 days since you submitted your OCI<br>Jate General of India in Milan, please send an SMS or<br>9- 3290884057 with applicant's Italian passport number<br>and date of birth.<br>rt services please contact the consulate. |

Click on the button "Click here for registration". Once you click on the button, it will take you to another screen, as under :

| Milan, Ita                                                      | ate Genera<br><sup>Iy</sup>                                       | l of India                                                                    |                                                     |                                             |            | Thursday, Januar<br>Thursday, Januar<br>To ( | y 17, 2019 at 1:23<br>y 17, 2019 at 8:53<br>Change language |
|-----------------------------------------------------------------|-------------------------------------------------------------------|-------------------------------------------------------------------------------|-----------------------------------------------------|---------------------------------------------|------------|----------------------------------------------|-------------------------------------------------------------|
| Home About Us                                                   | Students' corner                                                  | Consular Services                                                             | Visa Services                                       | Trade & Investment                          | Media Room | Useful Links                                 | Contact Us                                                  |
| Schedule Ap                                                     | pointment                                                         | for Consula                                                                   | r Services                                          | s : Submissic                               | on         | 1                                            |                                                             |
| Home > Schedule App                                             | pintment for Consula                                              | ar Services                                                                   |                                                     |                                             | UPCO       |                                              | DAYS                                                        |
| Submission of Pass<br>Applicant should be<br>Consular services, | oort Service/ Consul:<br>physically present<br>except new born ba | ar Service /[OCI Card]/M<br>for submission of app<br>aby (with proof of paren | iscellaneous Servi<br>licantion for Pass<br>Itage). | ce application                              | r No holi  | days in this month                           |                                                             |
| Select Service Requir                                           | red* Mi                                                           | scellaneous Service 🗸                                                         |                                                     |                                             | *NOTE:     | Please do not ap                             | ply for Appointme                                           |
| Passport Number*                                                | er Passoort                                                       |                                                                               | Warning:                                            | IP address of th                            | Holiday    | dates                                        |                                                             |
| Number of Mother or Fat                                         | her                                                               |                                                                               | computer:<br>are_recor                              | s making appointmen<br>ded. The Consulate w | ts<br>ill  |                                              |                                                             |
| Name and Surname*                                               |                                                                   |                                                                               | report the                                          | matter to police in cas                     | e          |                                              |                                                             |
| [ Name & surname shoul                                          | d be                                                              |                                                                               | fake entr                                           | ies are made in th                          | e          |                                              |                                                             |
| exactly as in passport ]                                        |                                                                   |                                                                               | appointme                                           | ent schedule.                               |            |                                              |                                                             |
| Verification Code*                                              |                                                                   | 9370                                                                          |                                                     |                                             | _          |                                              |                                                             |
|                                                                 | Re                                                                | gister                                                                        |                                                     |                                             |            |                                              |                                                             |

Please enter your **Passport /OCI Card Number and your name followed by surname**. Thereafter, please enter the **Verification Code** and click on the button "**Register**". The next screen will appear, as under :

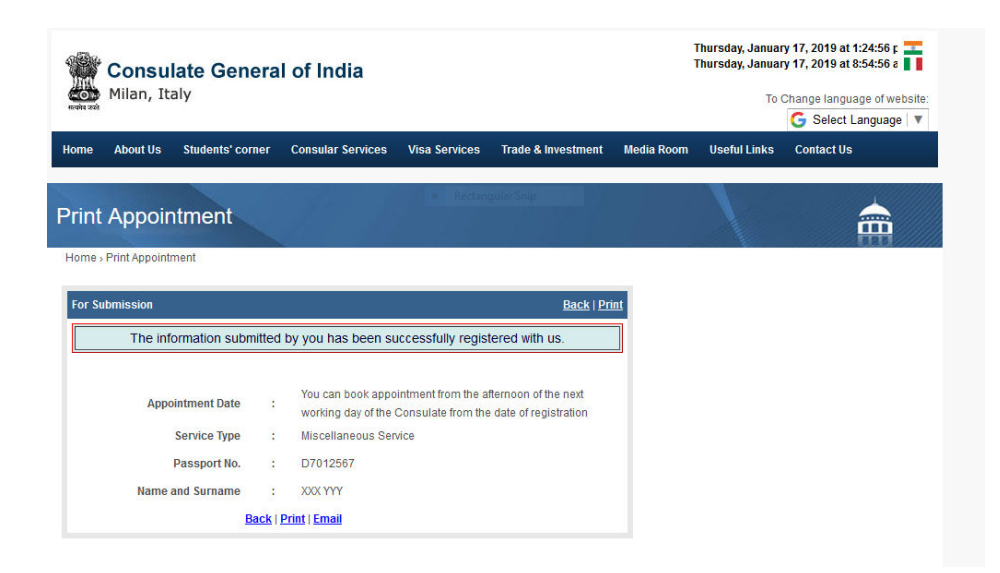

You will be able to take appointment from the afternoon of the next working day of the Consulate from the date of registration.

When you click on the **BOOK YOUR APPOINTMENT ONLINE**, next day afternoon, for taking appointment, the screen will appear as under :

|                                            | <ul> <li>Skip to filder con</li> </ul>           | ANA L                                                                                                    |
|--------------------------------------------|--------------------------------------------------|----------------------------------------------------------------------------------------------------|
| Consulate General of India<br>Milan, Italy | a                                                | Thursday, January 10, 2019 at 12:44:32<br>Thursday, January 10, 2019 at 8:14:32 a<br>To Change language of webs                                                                                                    |
|                                            |                                                  | G Select Language                                                                                                    |
| ome About Us Students' corner Consular Se  | rvices Visa Services Trade & Investment Media Ro | oom Useful Links Contact Us                                                                                                    |
|                                            |                                                  |                                                                                                    |
| OOK YOUR APPOINTMENT                       | ONLINE                                           |                                                                                                    |
|                                            |                                                  |                                                                                                    |
| me > BOOK YOUR APPOINTMENT ONLINE          |                                                  | Navigation                                                                                                    |
|                                            |                                                  |                                                                                                    |
|                                            |                                                  | About the Consulate                                                                                                    |
| For Submission of Applications             | For Collection of Documents                      | Consul General                                                                                                    |
|                                            |                                                  | = (seneral intermation & Limings                                                                                                    |
|                                            |                                                  | + List of Holidays                                                                                                    |
|                                            |                                                  | List of Holidays     Right to Information (RTI)                                                                                                    |
|                                            | Rook Appointment for Special                     | List of Holidays     Right to Information (RTI)     Former Consuls General                                                                                                    |
| Check Appointment Status                   | Book Appointment for Special<br>Camp             | List of Holidays     Right to Information (RTI)     Former Consuls General     Trade & Investment     elilateral Commercial Brief                                                                                                    |
| Check Appointment Status                   | Book Appointment for Special<br>Camp             | List of Holidays     Right to Information [RTI]     Former Consuls General     Trade & Investment     eliateral Commercial Brief     weekty Economic Bulletins                                                                                                    |
| Check Appointment Status                   | Book Appointment for Special<br>Camp             | List of Holidays     Right to Information (RTI)     Former Consuls General     Trade & Investment     Bilateral Commercial Brief     Weekly Commit Couliefins     Business Cueries                                                                                                    |
| Check Appointment Status                   | Book Appointment for Special<br>Camp             | List of Holidays     Right Is Information [RTI]     Former Consuls General     Trade & Investment     Biateral Commercial Bief     Weekly Economic Builetins     Business Queres     India - the No. 11 Investment Destination     India - the No. 11 Investment Destination                  |
| Check Appointment Status                   | Book Appointment for Special<br>Camp             | List of Holidays     Right to Information [RTI]     Former Consults General     Trade & Investment     eliterate Commercial Brief     Viewty Economic Butletins     elisatario Commercial Brief     vida - the K-1 Investment Destination     (nda Artiactivenes Source) 2015)     Media Room |

Please click on **For Submission of Applications** and the screen will appear as under :

| Home       About Us       Students' corner       Consular Services       Visa Services       Trade & Investment       Media Roo         Schedule Appointment for Consular Services       Exchanged a Consular Services       UP         Submission of Passport Service/ Consular Service /[OCI Card]/Miscellaneous Service application       UP         Applicant should be physically present for submission of applicantion for Passport/OCI Cards and other       Image: Consular Service / Consular Service / | m Useful l      |
|----------------------------------------------------------------------------------------------------|-----------------|
| Chedule Appointment for Consular Services : Submission         ome - Schedule Appointment for Consular Services         Submission of Passport Service/ Consular Service /(OCI Card)/Miscellaneous Service application         Applicant should be physically present for submission of applicantion for Passport/OCI Cards and other)                                                                                                    |                 |
| ome > Schedule Appointment for Consular Services UP Submission of Passport Service/ Consular Service /[OCI Card]/Miscellaneous Service application Applicant should be physically present for submission of applicantion for Passport/OCI Cards and other                                                                                                    |                 |
| Submission of Passport Service/ Consular Service /[OCI Card]/Miscellaneous Service application Applicant should be physically present for submission of applicantion for Passport/OCI Cards and other                                                                                                    | COMING H        |
| Applicant should be physically present for submission of applicantion for Passport/OCI Cards and other                                                                                                    |                 |
|                                                                                                    |                 |
| Consular services, except new born baby (with proof of parentage).                                                                                                    | olidays in this |
| Select Service Required*select V                                                                                                    |                 |
| Holi                                                                                                    | E: Please do    |

Please select Miscellaneous Service, and the screen will appear as under :

| CE) <u>Aptt. Home</u> |
|-----------------------|
|                       |
|                       |
|                       |
|                       |
|                       |
|                       |
|                       |

Please enter your **Passport/OCI Card Number** and click on the **Search** button, and the screen will appear as under :

| k Appointment for Submission of   | r Applications (MISCELLANEOUS SERVICE) Aptt. Home |
|-----------------------------------|---------------------------------------------------|
|                                   |                                                   |
| Passport Number *                 | Panalacia                                         |
| Passport Number *                 | D7012367                                          |
|                                   | Search                                            |
|                                   |                                                   |
| Disson alials have for some       | - in America and                                  |
| Please <u>click here</u> for appo | intment.                                          |
| For further clarification or help | ,                                                 |
| Empil to:                         |                                                   |

Please click on **Click Here** button, which will take you to the next screen as under :

| 🏶 Consula                                                                                       | te Genera                                        | l of India                                                                 |                                                   |                                                                                           | -                       | Fhursday, Janua<br>Fhursday, Janua    | ry 17, 2019 at 5:55:41 p 🌉<br>ry 17, 2019 at 1:25:41 p 📗 |
|-------------------------------------------------------------------------------------------------|--------------------------------------------------|----------------------------------------------------------------------------|---------------------------------------------------|-------------------------------------------------------------------------------------------|-------------------------|---------------------------------------|----------------------------------------------------------|
| Milan, Ital                                                                                     | У                                                |                                                                            |                                                   |                                                                                           |                         | То                                    | Change language of website:<br>G Select Language   V     |
| Home About Us                                                                                   | Students' corner                                 | Consular Services                                                          | Visa Services                                     | Trade & Investment                                                                        | Media Room              | Useful Links                          | Contact Us                                               |
| Schedule Ap                                                                                     | pointment                                        | for Consula                                                                | r Services                                        | : Submissic                                                                               | 'n                      | 1                                     |                                                          |
| Home - Schedule Appoi                                                                           | ntment for Consula                               | r Services                                                                 |                                                   |                                                                                           | UPCO                    | MING HOLI                             | DAYS                                                     |
| Applicant should be<br>Consular services, e<br>Select Service Require                           | physically present<br>xcept new born ba<br>d* Mi | for submission of appl<br>by (with proof of paren<br>scellaneous Service ~ | icantion for Passp<br>tage).                      | ort/OCI Cards and othe                                                                    | No holid                | ays in this month<br>Please do not aj | n<br>pply for Appointment on above                       |
| Passport Number*<br>For New Born, kindly enter<br>Number of Mother or Fath<br>Name and Surname* | Passport D7                                      | 012567                                                                     | Warning:<br>computers<br>are record<br>report the | IP address of th<br>making appointment<br>ded. The Consulate w<br>matter to police in cas | Holiday<br>s<br>II<br>e | dates                                 |                                                          |
| [Name & sumame should<br>exactly as in passport ]                                               | be                                               | 1623                                                                       | fake entr<br>appointme                            | ies are made in th<br>ntschedule.                                                         | e                       |                                       |                                                          |
| Termicanori COUB                                                                                | Ch                                               | eck Availability                                                           |                                                   |                                                                                           |                         |                                       |                                                          |

Please enter the **Verification Code** click on the button "**CHECK AVAILABILITY**". It will take you to another screen, which is the calendar for the present month, as under:

|                       | Students' c          | corner               | Consu                      | lar Serv                         | ices                             | Visa Se                   | rvices                     | Trade & Investment       | Media Ro        |
|-----------------------|----------------------|----------------------|----------------------------|----------------------------------|----------------------------------|---------------------------|----------------------------|--------------------------|-----------------|
| chedule Ap            | opointn              | nent                 |                            |                                  |                                  |                           |                            | 7.6                      |                 |
| ome - Availability of | opointment           |                      |                            |                                  |                                  |                           |                            |                          | UF              |
| chedule Appointmer    | t For Submis         | ssion                |                            |                                  |                                  |                           |                            |                          |                 |
| llowing dates are a   | vailable from        | 1 11 Jan             | uary, 201                  | 9 to 12                          | March.                           | 2019 Pla                  | ase sel                    | ect an available date by | No              |
| king it and click on  | Ok" button           |                      |                            |                                  |                                  |                           |                            |                          | 110             |
|                       | on pation.           |                      |                            |                                  |                                  |                           |                            |                          |                 |
|                       | Car Control          |                      | Fe                         | bruary 2                         | 019                              |                           |                            |                          |                 |
|                       | Mon                  | Tue                  | Fe<br>Wed                  | bruary 2<br>Thu                  | 019<br>Fri                       | Sat                       | Sun                        |                          | 110             |
|                       | Mon                  | Tue                  | Fe<br>Wed                  | bruary 2<br>Thu                  | 019<br>Fri<br>4                  | Sat<br>2                  | Sun<br>3                   |                          | лы<br>Но        |
|                       | Mon<br>4             | Tue<br>5             | Fe<br>Wed<br>6             | bruary 2<br>Thu<br><b>7</b>      | 019<br>Fri<br>4<br>8             | Sat<br>2<br>9             | Sun<br>3<br>10             |                          | <b>"N</b><br>Ho |
| < Previous Mont       | Mon<br>4<br>41       | Tue<br>5<br>12       | Fe<br>Wed<br>6<br>13       | bruary 2<br>Thu<br>7<br>14       | 019<br>Fri<br>4<br>8<br>15       | Sat<br>2<br>9<br>16       | Sun<br>3<br>10<br>17       | <u>Next Month</u> >>     | <b>"N</b><br>Ho |
| < Previous Mont       | Mon<br>4<br>11<br>18 | Tue<br>5<br>12<br>19 | Fe<br>Wed<br>6<br>13<br>20 | bruary 2<br>Thu<br>7<br>14<br>21 | 019<br>Fri<br>4<br>8<br>15<br>22 | Sat<br>2<br>9<br>16<br>23 | Sun<br>3<br>10<br>17<br>24 | <u>Next Month</u> >>     | -NI<br>Ho       |

Available dates are shown in **GREEN COLOUR**. If no dates are available, the dates will be displayed in **RED** colour. If no date is available in the particular month, you can click on the button "<u>Next Month</u>" shown on the right side of the calendar. You can choose the date as per your convenience and click on the **DATE**.

Thereafter, please click on the "**OK**" button and it will take you to the next screen as under :

| Milan, It                                         | late Ge<br>aly                 | nera            | l of l    | ndia            |          |           |             |                          |            | Wednesday, Jan<br>Wednesday, Jan<br>To | uary 16, 2019 at 6:44:1<br>uary 16, 2019 at 2:14:1<br>Change language of website: |
|---------------------------------------------------|--------------------------------|-----------------|-----------|-----------------|----------|-----------|-------------|--------------------------|------------|----------------------------------------|-----------------------------------------------------------------------------------|
| Home About Us                                     | Students' o                    | orner           | Consu     | lar Serv        | ices     | Visa Se   | rvices      | Trade & Investment       | Media Room | Useful Links                           | Contact Us                                                                        |
| Schedule A                                        | ppointn                        | nent            |           |                 | Å        | 1.        | Techap      | guine Segr               |            | 1                                      |                                                                                   |
| Home > Availability of                            | Appointment                    |                 |           |                 |          |           |             |                          | UPCO       | MING HOLI                              | DAYS                                                                              |
| Following dates are a<br>clicking it and click on | available from<br>"Ok" button. | n <u>17 Jan</u> | uary, 201 | 19 to <u>18</u> | March,   | 2019, Ple | ease sel    | ect an available date by | No holid   | ays in this mont                       |                                                                                   |
|                                                   | Mon                            | Tue             | Wed       | Thu             | Fri      | Sat       | Sun         |                          | *NOTE:     | Please do not a                        | pply for Appointment on abov                                                      |
|                                                   | -                              |                 |           |                 | 4        | 2         | 3           |                          | Holiday    | dates                                  |                                                                                   |
|                                                   | 4                              | 5               | 6         | 7               | 8        | 9         | 10          |                          |            |                                        |                                                                                   |
| << Previous Mon                                   | <u>11</u>                      | 42              | 13        | 14              | 15       | 16        | 17          | Next Month >>            |            |                                        |                                                                                   |
|                                                   | 18                             | 19              | 20        | 21              | 22       | 23        | 24          |                          |            |                                        |                                                                                   |
|                                                   | 25                             | 26              | 27        | 28              |          |           |             |                          |            |                                        |                                                                                   |
| 3                                                 | /ou have chos                  | en 14 F         | ebruary 2 | 2019. Co<br>Ok  | nfirm aj | opointme  | ent for thi | ⇒<br>s date?             |            |                                        |                                                                                   |

As can be seen, the date you selected turns into **BLUE**. Please click on "**OK**" button and your appointment is booked for the day you selected and the confirmation will be displayed as under :

| Consulate Gene                                                                                                    | eral                                      | of India                                                                           |                                                                      |                                                                                                 |                            | Thursday, Januar<br>Thursday, Januar | ry 17, 2019 at 5:5<br>ry 17, 2019 at 1:2 |
|----------------------------------------------------------------------------------------------------|-------------------------------------------|------------------------------------------------------------------------------------|----------------------------------------------------------------------|-------------------------------------------------------------------------------------------------|----------------------------|--------------------------------------|------------------------------------------|
| स्वमेव जले                                                                                                    |                                           |                                                                                    |                                                                      |                                                                                                 |                            | 101                                  | G Select Lar                             |
| Home About Us Students' corr                                                                                                    | er                                        | Consular Services                                                                  | Visa Services                                                        | Trade & Investment                                                                              | Media Room                 | Useful Links                         | Contact Us                               |
| Print Appointment                                                                                                    |                                           |                                                                                    | • Restan                                                             | gular Srilp                                                                                     |                            | 1                                    | ŕ                                        |
| Home > Print Appointment                                                                                                    |                                           |                                                                                    |                                                                      |                                                                                                 |                            |                                      |                                          |
| For Submission                                                                                                    |                                           |                                                                                    |                                                                      | Back   Pr                                                                                       | rint                       |                                      |                                          |
| Appointment of winws tax 17<br>be present at the Consulate in<br>the Consulate as proof of the a<br>the Consulate. For your reco<br>have any doubt about your<br>Appointment Status)' | Milar<br>Milar<br>ppoir<br>d, yc<br>appoi | n between 9:15am<br>ntment. There is no<br>ou may print/email<br>intment date, you | to 12:15am. Pre<br>need to bring p<br>the appointme<br>may check the | esent your passport a<br>rint out of this page t<br>t confirmation. If you<br>a same here (Chec | at<br>to<br>pu<br><u>k</u> |                                      |                                          |
| Appointment Date                                                                                                    | 1                                         | 18-01-2019                                                                         |                                                                      |                                                                                                 |                            |                                      |                                          |
| Service Type                                                                                                    | :                                         | Miscellaneous Ser                                                                  | vice                                                                 |                                                                                                 |                            |                                      |                                          |
| Passport No.                                                                                                    | :                                         | D7012567                                                                           |                                                                      |                                                                                                 |                            |                                      |                                          |
| Name and Surname                                                                                                    | :                                         | XXX YYY                                                                            |                                                                      |                                                                                                 |                            |                                      |                                          |
| Ba                                                                                                    | ck   P                                    | rint   Email                                                                       |                                                                      |                                                                                                 |                            |                                      |                                          |